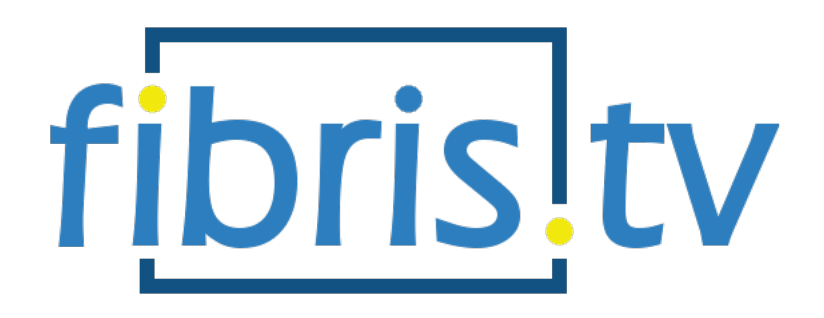

# návod na použitie

#### Prinášame vám zmodernizovanú digitálnu televíziu najvyššej kvality

Vážený zákazník,

dovoľte, aby sme sa vám v úvode poďakovali za dôveru, ktorú ste nám prejavili zakúpením služby Fibris.TV. Túto službu sme pre vás zmodernizovali, aby ste ešte lepšie mohli využívať výhody digitálnej televízie. Nové užívateľské prostredie vo vysokom rozlíšení prináša moderný nadčasový dizajn, prehľadnejšie MENU a komfortnejšie ovládanie.

Sledovanie digitálnej televízie umožňuje zariadenie s názvom set-top box, ktoré pracuje podobne ako bežný počítač. Prostredníctvom vysokokapacitnej optickej siete sa pripája k zdroju digitálneho TV vysielania, kde mení digitálny signál na obraz a zvuk. Tie sa následne prehrávajú v televíznom prijímači.

Medzi hlavné výhody digitálnej TV patria napríklad možnosť výberu z viacerých tematických a prémiových programových balíkov či prehľadný TV program zobrazovaný elektronickým programovým sprievodcom priamo na obrazovke televízora.

Ďalšou funkciou Fibris.TV, ktorú naozaj oceníte, je možnosť pozastaviť obraz a pretočiť aktuálne sledovanú reláciu na začiatok, prípadne si pozrieť zmeškaný program z predošlého dňa (aktívne na najsledovanejších slovenských kanáloch s archívom vysielania na 7 dní). Vaše obľúbené programy si takisto môžete nahrať vďaka funkcii sieťové nahrávanie (dostupné na vybraných TV kanáloch).

Prajeme vám príjemné chvíle pri využívaní našich služieb.

# Obsah

| 1.Návod na zapojenie set-top boxu                              | .4 |
|----------------------------------------------------------------|----|
| 2. Tipy na používanie                                          | .5 |
| 3. Zoznámte sa s ovládaním                                     | .5 |
| Zapnutie/Vypnutie                                              | .5 |
| Numerické tlačidlá                                             | .5 |
| Ovládanie hlasitosti a stlmenie zvuku                          | .5 |
| Prepínanie kanálov (+CH-)                                      | .5 |
| ТЕХТ                                                           | .5 |
| EPG                                                            | .5 |
| INFO                                                           | .5 |
| Τ٧                                                             | .5 |
| LUPA                                                           | .5 |
| MENU                                                           | .6 |
| BACK (šípka späť)                                              | .6 |
| Kurzorové tlačidlá                                             | .6 |
| Funkčné tlačidlá                                               | .6 |
| Multimediálne tlačidlá                                         | .6 |
| 4.Prvé spustenie a úvodné nastavenia                           | .7 |
| Zapájame STB v našej domácnosti                                | .7 |
| Voľba jazyka STB                                               | .8 |
| Zadanie PUK kódu                                               | .8 |
| Zadanie PIN kódu rodičovského zámku                            | .8 |
| 5.Živé vysielanie                                              | .8 |
| INFO o vysielaní                                               | .8 |
| 5.1 Kurzorové tlačidlo (šípka) vpravo ►.<br>(dostupné funkcie) | .9 |
| Kanály                                                         | .9 |
| Programy                                                       | .9 |
| Možnosti                                                       | 10 |

| 0 relácii10                                                     |
|-----------------------------------------------------------------|
| 5.2 Kurzorové tlačidlo (šípka) vľavo ∢.<br>(dostupné funkcie)10 |
| Pomer strán10                                                   |
| Audio stopy10                                                   |
| Titulky11                                                       |
| Nahrať11                                                        |
| Skratky11                                                       |
| Posúvať11                                                       |
| Pretáčať11                                                      |
| 6.Hlavné menu11                                                 |
| 6.1 Televízia11                                                 |
| Hľadať11                                                        |
| Sledovať TV12                                                   |
| TV program12                                                    |
| TV archív12                                                     |
| Zámky kanálov12                                                 |
| Správa kanálov12                                                |
| 6.2 Nahrávanie13                                                |
| Nahrávky13                                                      |
| Nahrávacie plány14                                              |
| 6.3 Rádio14                                                     |
| 6.4 Nastavenia14                                                |
| Jazyky14                                                        |
| Nastavenie zabezpečenia14                                       |
| Audio/Video nastavenia15                                        |
| Set-top box15                                                   |
| 6.5 Aplikácie15                                                 |
|                                                                 |

#### 1. Návod na zapojenie set-top boxu

- 1. Pripojenie set-top boxu k TV prijímaču:
- a. Ak má TV prijímač HDMI vstup, použite priložený HDMI kábel.
- b. Ak TV prijímač nemá HDMI vstup, použite AV kábel prípadne SCART redukciu.

2. Pripojenie set-top boxu k sieti (internetu): Pomocou ethernetového kábla prepojte settop box do IPTV zásuvky. IPTV a Internetová prípojka sú v našej sieti oddelené a nemožno ich zamieňať navzájom. V IPTV porte nie je prístupný Internet. Alternatívne namiesto zásuvky môžete mať 4 portový adaptér na optickú sieť, pričom porty sú nastavené 2xIPTV + 2xInternet alebo 1xIPTV + 3xInternet.

3. Pripojenie set-top boxu do elektrickej siete urobte pomocou napájacieho adaptéra, ktorý je súčasťou balenia.

4. Pripojenie set-top boxu k audio sústave môžete urobiť z S/PIDF výstupu. Potrebné káble nie sú súčasťou balenia.

5. K USB portu nepripájajte žiadne zariadenia.

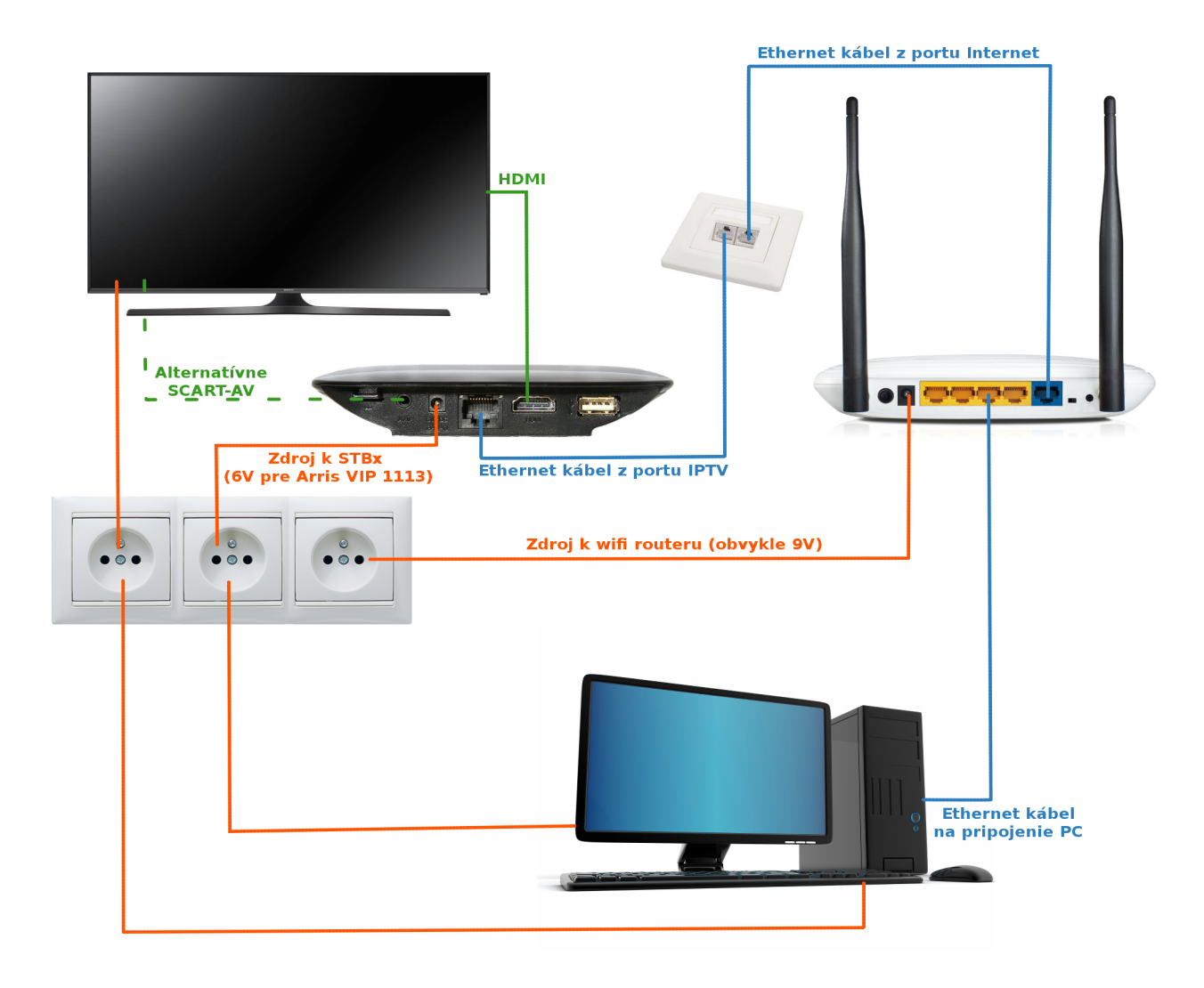

Obrázok Schéma zapojenia set-top boxu

# 2. Tipy na používanie

• Set-top box (d'alej len STB) umiestnite na odvetrávané miesto, nie sú vhodné miesta ako úzka polička, uzatvorená skrinka, tesný priestor a podobne.

• Do ovládača vložte alkalické batérie pre ich dlhšiu výdrž.

• Pre správnu obsluhu ovládačom musí byť priama viditeľnosť ovládača na IR snímač, ktorý je umiestnený na STB (problém môže spôsobiť aj presklená skrinka/dymové sklo/rôzne predmety, napr. dekorácie a pod.).

• Na zvýšenie ochrany zariadenia, respektíve životnosti adaptéra umiestnite prepäťovú ochranu pred zapojením zariadenia do elektrickej siete.

• K STB používajte výrobcom predpísané príslušenstvo (adaptér, ovládač).

• Pri kúpe univerzálneho ovládača k STB si u predajcu preverte, či je možné ovládač použiť pre STB Arris/Motorola (nie každý univerzálny ovládač je kompatibilný s daným STB).

#### 3. Zoznámte sa s ovládaním

K set-top boxom sú dodávané dva typy diaľkových ovládačov: k modelu Arris VIP1113 - obrázok 2 a k modelu Motorola VIP1003 a Motorola VIP1903 - obrázok 3.

#### Zapnutie/Vypnutie

Stlačením tohto tlačidla zapnete/vypnete STB.

#### Numerické tlačidlá

Numerické tlačidlá využijete predovšetkým v režime sledovania TV, kde umožňujú rýchle prepínanie medzi kanálmi, rovnako ako pri štandardných TV prijímačoch.

#### Ovládanie hlasitosti a stlmenie zvuku

Touto dvojicou tlačidiel regulujete intenzitu zvuku. Stlačením tlačidla stlmenie zvuku, okamžite stlmíte zvuk. Pokiaľ je zvuk stlmený, jeho pôvodnú úroveň obnovíte opätovným stlačením tohto tlačidla, alebo stlačením jedného z tlačidiel na zmenu hlasitosti.

#### Prepínanie kanálov (+CH-)

Touto dvojicou tlačidiel prepínate kanály o jednu úroveň vyššie alebo nižšie. Toto tlačidlo je dostupné len na ovládači k modelu STB Arris VIP1113 (pri ovládači k modelu STB Motorola VIP1003 slúži na túto funkciu vonkajšia horná a vonkajšia dolná šípka).

#### TEXT

Pokiaľ sledujete TV kanál, aktivuje aplikáciu na prehliadanie Teletextu.

#### EPG

Tlačidlo, ktoré slúži pre vyvolanie programového sprievodcu. Toto tlačidlo je dostupné len na ovládači k modelu STB Arris VIP1113.

#### INFO

Tlačidlo slúži na zobrazenie podrobných informácií o práve vysielanom programe.

#### TV

Tlačidlo umožňuje rýchly prechod z hlavného menu do režimu sledovania živého TV. Po stlačení počas sledovania živého TV vysielania, zobrazí TV program.

#### LUPA

Tlačidlo slúži na rýchly prechod do režimu hľadať. Toto tlačidlo je dostupné len na ovládači k modelu STB Arris VIP1113.

#### MENU

Tlačidlo slúži na zobrazenie hlavnej stránky menu, resp. vráti vás na hlavnú stránku z inej úrovne menu.

#### BACK (šípka späť)

Tlačidlo slúži na návrat do predchádzajúcej úrovne systémového menu, resp. na návrat do predchádzajúcej úrovne menu.

#### Kurzorové tlačidlá

Kurzorové tlačidlá slúžia na navigáciu medzi položkami menu, kde tlačidlom OK zvolíte (potvrdíte) aktuálnu položku.

#### Funkčné tlačidlá

#### • • • •

Spodný rad farebných tlačidiel môže mať v závislosti od práve aktívneho režimu STB alebo aktuálnej úrovne menu rôzne funkcie. Ich aktuálny význam je zobrazený v dolnej časti obrazovky.

#### Multimediálne tlačidlá

Tlačidlá, ktoré slúžia na spustenie, zastavenie, posunutie alebo nahrávanie programu. Funkčnosť môže byť obmedzená podľa nastavenia konkrétneho kanálu. Tieto tlačidlá sú dostupné len na ovládači k modelu STB Arris VIP1113.

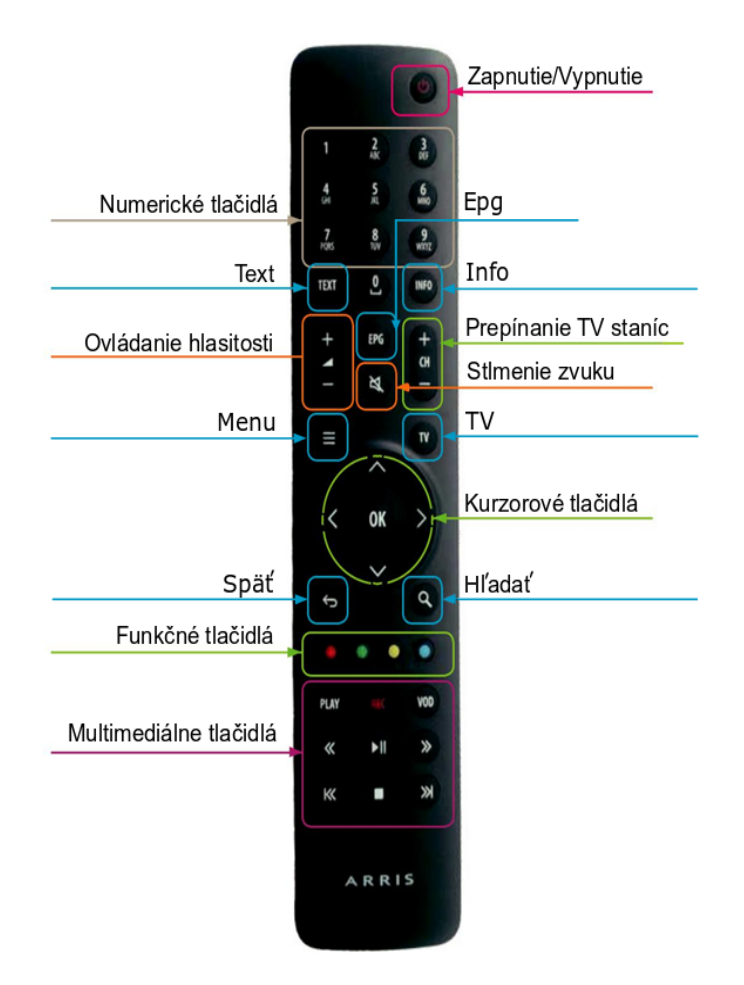

Obrázok Diaľkový ovládač k modelu set-top boxu Arris VIP1113

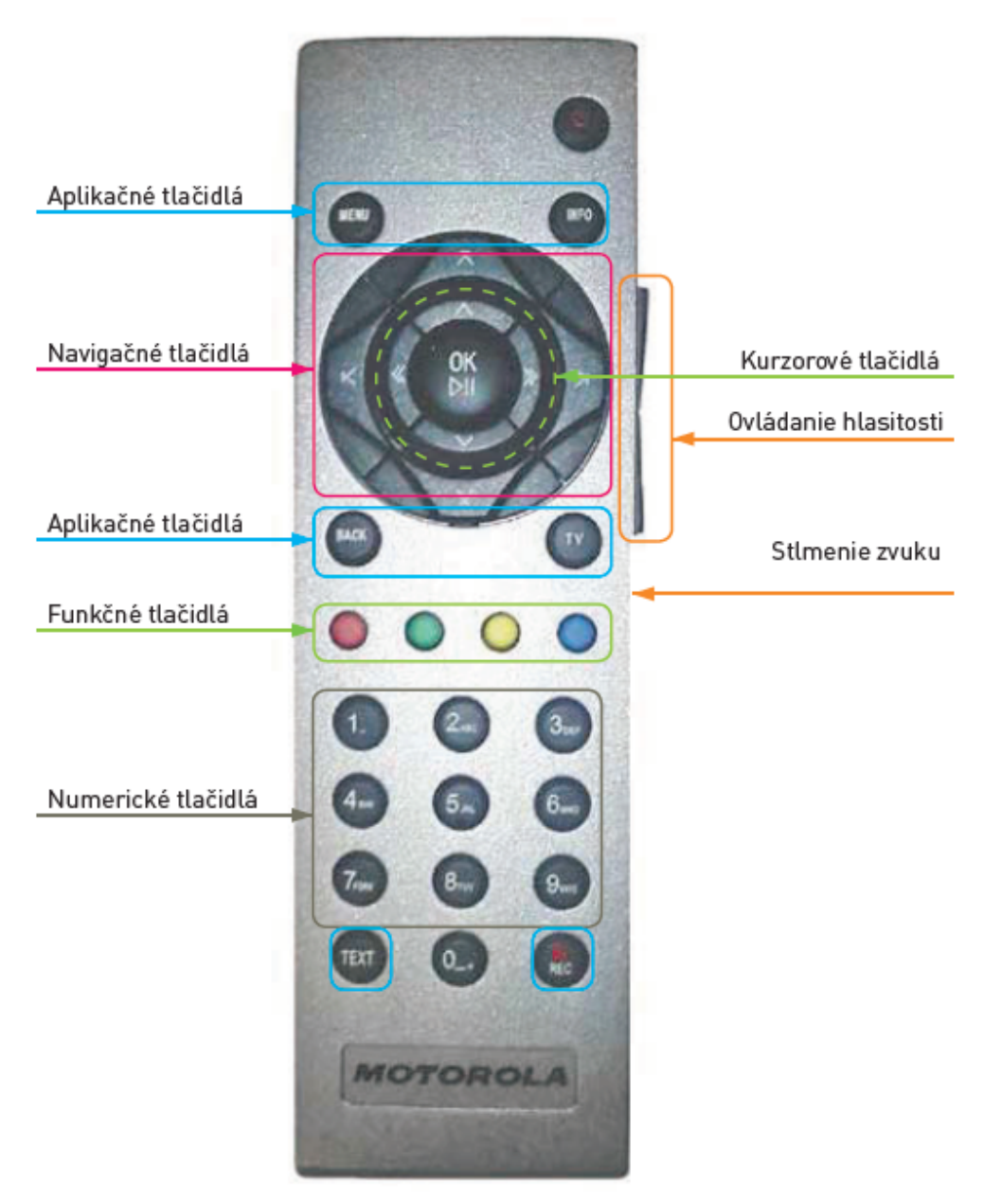

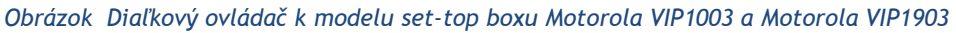

#### 4. Prvé spustenie a úvodné nastavenia

#### Zapájame STB v našej domácnosti

V prípade, že ste pripojení optickým káblom až do domácnosti, ako prvý zapojte a zapnite v sieti váš optický prevodník (4 portové zariadenie Reisecom alebo Huawei). Počkajte 2-3 minúty, kým sa zariadenie spustí a prihlási do siete. Ak máte od nás priamo dvojzásuvku, Následne pripojte eternetovým káblom do smerovača STB, pripojte HDMI alebo SCART kábel do TV a pripojte pribalený zdroj napätia do elektrickej siete. Zapnite TV prijímač a zvoľte na diaľkovom ovládači vášho TV správny vstup TV signálu podľa zapojenia HDMI/SCART kábla zo STB do TV. Na obrazovke môžete sledovať štartovací proces set-top boxu. Celý proces inicializácie by nemal trvať dlhšie ako 5 minút. Všetky ďalšie kroky a nastavenia vykonávajte prostredníctvom diaľkového ovládača dodaného spolu so zariadením STB v súlade s týmto návodom na jeho obsluhu.

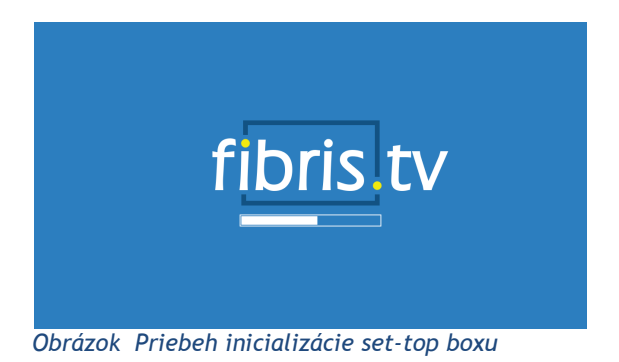

#### Voľba jazyka STB

Po ukončení inicializácie sa na obrazovke zobrazí menu voľba jazyka. Vyberte preferovaný jazyk a výber potvrďte.

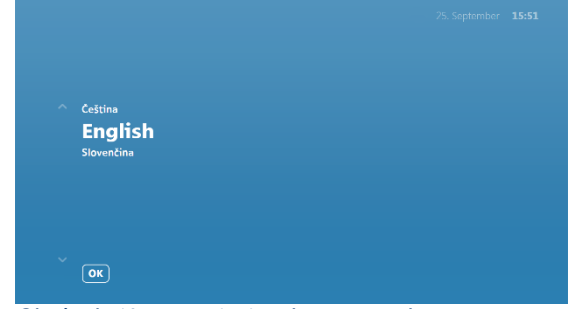

Obrázok Nastavenie jazyka set-top boxu

#### Zadanie PUK kódu

Zadaním PUK kódu aktivujete vašu službu IPTV. Do okienka zadajte PUK kód (číslo) uvedený v Zriaďovacom protokole, následne zadaný PUK kód potvrďte tlačidlom OK.

#### Zadanie PIN kódu rodičovského zámku

V ďalšom kroku nastavíte PIN kód rodičovského zámku, ktorým budete môcť blokovať/odblokovať vybrané TV kanály a prístup k niektorým nastaveniam. V menu pre nastavenie PIN kódu rodičovského zámku navoľte ľubovoľný kód (musí mať 4 číslice) a potvrďte tlačidlom OK. Na ďalšej obrazovke zadajte opäť rovnaký PIN kód a voľbu potvrďte stlačením tlačidla OK.

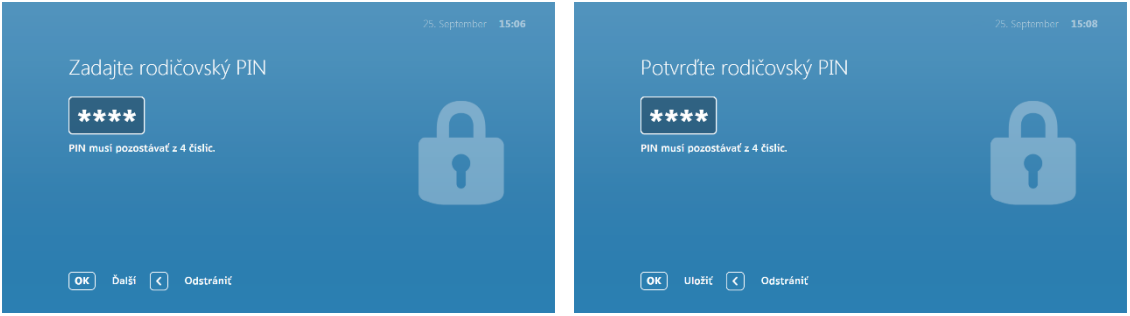

Obrázok Zadávanie PIN kódu rodičovského zámku

# 5. Živé vysielanie

V živom vysielaní sa môžete jednoducho prepínať medzi kanálmi pomocou tlačidiel +CH-, kurzorových tlačidiel (šípky) hore ▲ a dole ▼, prípadne zadaním čísla požadovaného kanálu pomocou numerických tlačidiel.

#### INFO o vysielaní

Potvrdením tlačidla OK sa na obrazovke zobrazí informácia s názvom práve sledovanej relácie, zostávajúcom čase a zobrazí sa aj názov následne vysielaného TV programu. Okrem základných informácií o programe sa v tomto informačnom okne nachádzajú aj dve položky -

Možnosti a Kanály. Tieto položky sa ovládajú kurzorovými tlačidlami (šípkami) vľavo → a vpravo → na diaľkovom ovládači. Na vstup do položky Kanály stlačte v živom vysielaní tlačidlo šípky vpravo →, na vstup do položky Možnosti použite šípku vľavo →.

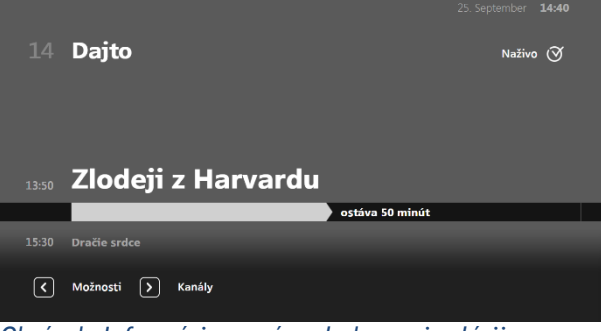

Obrázok Informácia o práve sledovanej relácii

#### 5.1 Kurzorové tlačidlo (šípka) vpravo ►. (dostupné funkcie)

#### Kanály

Do položky Kanály sa dostanete stlačením tlačidla šípky vpravo  $\succ$  v živom vysielaní. Zobrazí sa zoznam všetkých TV kanálov. Okrem názvu kanálu je k dispozícii aj aktuálne vysielaný program. Na pohyb po jednotlivých TV kanáloch použite kurzorové tlačidlá (šípky) hore  $\blacktriangle$  a dole  $\blacktriangledown$ , prípadne tlačidlami na prepínanie kanálov (+CH-) sa v zozname posúvate o stranu vyššie/nižšie (pri ovládači k modelu STB Motorola VIP1003 slúži na túto funkciu vonkajšia horná a vonkajšia dolná šípka). Stlačením tlačidla OK potvrdíte voľbu daného TV kanálu a prepnete na jeho aktuálne živé vysielanie.

|   |    |                 |        |                   |          |           | 14:42 |
|---|----|-----------------|--------|-------------------|----------|-----------|-------|
|   |    | Všetky TV ka    | inály  |                   |          |           |       |
|   | 11 | STV2 HD         | Park   |                   |          |           |       |
|   | 12 | Markíza         | FARM   | A - DUEL          |          |           |       |
|   | 13 | Doma            | Chlapi | neplačú           |          |           |       |
|   | 14 | Dajto           | Zlodej | i z Harvardu      |          |           |       |
|   | 15 | Joj             | ČESKO  | SLOVENSKO MÁ T    | ALENT    |           |       |
|   | 16 | RiK TV          | Sherm  | a jeho mikróby 1/ | 28       |           |       |
|   | 17 | JOJ Plus        | PÁLI V | ÁM TO             |          |           |       |
| < |    | Zoznamy kanálov | Kanály | Programy          | Možnosti | O relácii | >     |
|   | ,  |                 |        |                   |          |           |       |

Obrázok Zoznam TV kanálov

#### Programy

Druhým stlačením tlačidla šípky vpravo ightarrow v živom vysielaní sa dostanete do položky Programy. Zobrazí sa zoznam programov vysielaných na danom kanáli. Na pohyb po jednotlivých programoch použite kurzorové tlačidlá (šípky) hore ightarrow a dole ightarrow, prípadne tlačidlami na prepínanie kanálov (+CH-) sa v zozname posúvate o stranu vyššie/nižšie. Následným stlačením tlačidla OK si môžete zvolený program buď nahrať, pozrieť z archívu alebo prepnúť na jeho vysielanie, ak práve prebieha (platí iba pre vybrané kanály).

| Dnes  | Dajt    | 0              |          | • | Dátum |
|-------|---------|----------------|----------|---|-------|
| 10:45 |         |                |          |   |       |
| 13:00 |         |                |          |   |       |
| 13:25 |         |                |          |   |       |
| 13:50 | Zlodeji | z Harvardu     |          |   |       |
| 15:30 | Dračie  | srdce          |          |   |       |
| 17:45 | Top ap  | likácie        |          |   |       |
| 18:00 | Kobra 1 | L1 XVIII. 1/15 |          |   |       |
|       |         |                | Programy |   |       |
|       |         |                |          |   |       |

Obrázok Prehľad programov na konkrétnom TV kanáli

#### Možnosti

Ďalším (tretím) stlačením tlačidla šípky vpravo ► v živom vysielaní zobrazíte možnosti. Tu je možné prepnúť na vybraný kanál, nahrať alebo pozrieť si program z archívu (podľa dostupnosti kanálu a vysielaného programu).

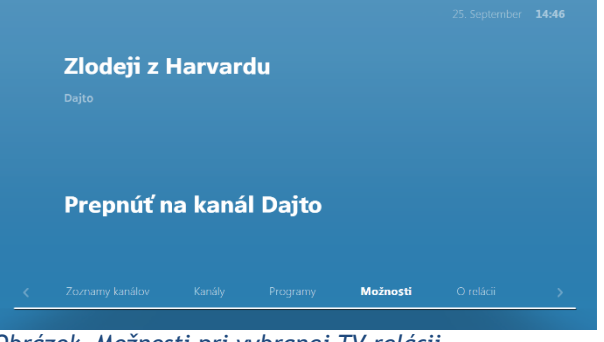

Obrázok Možnosti pri vybranej TV relácii

#### O relácii

Ďalším (štvrtým) stlačením tlačidla šípky vpravo ► v živom vysielaní sa dostanete do položky O relácii. Tu sa zobrazí podrobná informácia o vysielanom programe. Kurzorovými tlačidlami (šípkami) hore ▲ a dole ▼ sa posúvate v prípade dlhšieho textu.

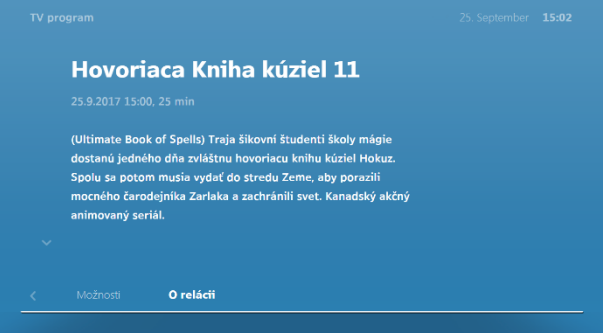

Obrázok Informácia o vybranej relácii

#### 5.2 Kurzorové tlačidlo (šípka) vľavo -. (dostupné funkcie)

Po stlačení kurzorového tlačidla vľavo → sa zobrazí ponuka Možnosti. Použite kurzorové tlačidlá (šípky) hore ▲ alebo dole ▼ a prejdite na požadovanú položku.

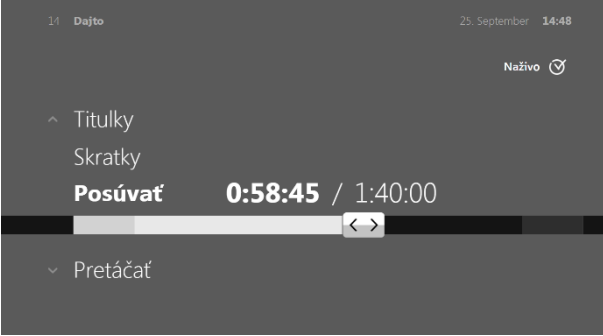

Obrázok Ponuka Možnosti

#### Pomer strán

Tlačidlami (šípkami) vľavo → alebo vpravo ► zvolíte preferované nastavenie pomeru strán a potvrdíte tlačidlom OK (Autodetekcia/16:9/4:3).

#### Audio stopy

Tlačidlami (šípkami) vľavo → alebo vpravo ► zvolíte preferovanú jazykovú stopu programu a potvrdíte tlačidlom OK. Zobrazené možnosti sa menia v závislosti od vysielaného programu, napr. CZE/ENG.

#### Titulky

Tlačidlami (šípkami) vľavo → alebo vpravo ► zvolíte preferovaný jazyk titulkov a potvrdíte tlačidlom OK. Zobrazené možnosti sa menia v závislosti od vysielaného programu, napr. CZE/ENG.

#### Nahrať

Tlačidlami (šípkami) vľavo → alebo vpravo ► zvolíte preferovanú možnosť nahrávania a potvrdíte tlačidlom OK (napr. nahrať túto epizódu, nahrať všetky epizódy, naplánovať nahrávku).

#### Skratky

Tlačidlami (šípkami) vľavo → alebo vpravo ► zvolíte preferovanú možnosť a potvrdíte tlačidlom OK. Môžete tak prejsť priamo do hlavného menu, TV programového sprievodcu, či otvoriť teletext daného kanálu.

#### **Posúvať**

Tlačidlami (šípkami) vľavo → alebo vpravo ► zvolíte na časovej osi požadovaný bod prehrávaného programu a potvrdíte tlačidlom OK (dostupné iba pre vybrané kanály).

#### Pretáčať

Tlačidlami (šípkami) vľavo → alebo vpravo → zvolíte preferovanú možnosť pretáčania a potvrdíte tlačidlom OK (dostupné iba pre vybrané kanály).

Ikony pretáčania (ich výber je potrebné potvrdiť stlačením tlačidla OK):

II - pozastavenie práve prehrávaného programu

> - opätovné spustenie pozastaveného programu

<< - pretáčanie vzad (prvým stlačením - rýchlosťou 4x, druhým stlačením - rýchlosťou 16x)

>> - pretáčanie vpred (prvým stlačením - rýchlosťou 4x, druhým stlačením - rýchlosťou 16x)

I< - pretočenie programu na jeho začiatok

>I - pretočenie programu na jeho koniec

#### O relácii

Tu sa zobrazí podrobná informácia o vysielanom programe. Kurzorovými tlačidlami (šípkami) hore ▲ a dole ▼ sa posúvate v prípade dlhšieho textu.

#### 6. Hlavné menu

Po inicializácii a autentizácii STB sú všetky ďalšie možnosti a nastavenia dostupné v systémovom menu, ktoré aktivujete tlačidlom MENU.

#### 6.1 Televízia

#### **H**ľadať

V tejto časti môžete vyhľadávať televízne relácie, kanály alebo nahrávky podľa ich názvu. Táto položka sa nachádza v každej sekcii hlavného menu a má vždy rovnakú funkciu.

|                      | > 82453 výsledkov |  |
|----------------------|-------------------|--|
| Filtre (0 aktívnych) |                   |  |
|                      |                   |  |
|                      |                   |  |
| g h i j k l          |                   |  |
|                      |                   |  |
|                      |                   |  |
| stuvwx               |                   |  |
| y z 1 2 3 4          | Dvojka            |  |
| 567890               |                   |  |
|                      | TV Polonia        |  |
| vyprázdniť           |                   |  |
| abc ABC @#=          |                   |  |

Obrázok Hľadať

#### Sledovať TV

Po potvrdení možnosti Sledovať TV tlačidlom OK sa na obrazovke zobrazí predvolený kanál.

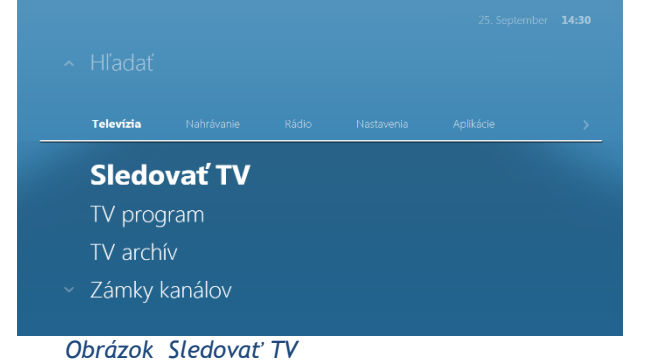

## TV program

Potvrdením možnosti TV program tlačidlom OK sa na obrazovke zobrazí programový sprievodca. Pre priamy vstup do TV programu v živom vysielaní použite tlačidlo EPG alebo TV na diaľkovom ovládači. Kurzorovými tlačidlami (šípkami) hore ▲ a dole ▼ sa posúvate o jeden riadok vyššie/nižšie v zozname zobrazených televíznych kanálov (stĺpec vľavo), tlačidlami na prepínanie kanálov (+CH-) sa v zozname televíznych kanálov posúvate o stranu vyššie/nižšie. Kurzorovými tlačidlami (šípkami) vľavo ◄ a vpravo ► sa posúvate po jednotlivých položkách (reláciách) TV programu zvoleného TV kanálu.

| TV pro |                             |           |                |               |            |              |           |
|--------|-----------------------------|-----------|----------------|---------------|------------|--------------|-----------|
|        | Program: Zlodeji z Harvardu |           |                |               |            |              |           |
|        | Dnes 13:50 - 15:30          |           |                | 15            | 00 00      |              |           |
| ~ 8    | Jednotka                    | Dáms      | Hurá do zá     | Profesionáli  | IV: V záhr | TV ŠANCA     | Správy    |
| 9      | STV1 HD                     | Dáms      | Hurá do zá     | Profesionáli  | IV: V záhr | TV ŠANCA     | Správy    |
| 10     | Dvojka                      | Generá    | Cesta          | Park          | . Naši kr  | Národ        | Žena n    |
| 11     | STV2 HD                     | Generá    | Cesta          | Park          | . Naši kr  | Národ        | Žena n    |
| 12     | Markíza                     | FARMA     | FARMA - DI     | JEL           |            |              | Rodinné p |
| 13     | Doma                        | Inga Lind | strömová (     | hlapi neplačú |            | Cigánky      | 151/162   |
| × 14   | Dajto                       | Te Zl     | odeji z Harvar | du            |            | Dračie srdce |           |
|        | OK O relácii O              | ) Dátum   | n 💿 Pre        | jsť na teraz  |            |              |           |

#### Obrázok TV program (EPG)

Vybranú reláciu, na ktorej sa nachádzate kurzorom, si môžete spustiť zo záznamu stlačením tlačidla OK na diaľkovom ovládači a zvolením možnosti Sledovať záznam, ak to daný kanál podporuje. Okrem možnosti Sledovať záznam v tomto Menu nájdete aj možnosť Nahrať túto reláciu, nahrať všetky jej epizódy, prípadne Prepnúť na kanál, na ktorom je daná relácia vysielaná. V prípade, že je naplánované nahrávanie relácie, je táto relácia označená červenou bodkou v TV programe.

#### TV archív

Potvrdením možnosti TV archív tlačidlom OK sa na obrazovke zobrazí programový sprievodca, ktorý zobrazí iba TV kanály, ktoré majú k dispozícii TV archív. Ovládanie je totožné ako pri bežnom prehliadaní TV programu.

#### Zámky kanálov

V tejto časti môžete pre každý kanál definovať rodičovský zámok, ktorý zabezpečí obmedzenie sledovania neželaného obsahu.

#### Správa kanálov

V tejto časti môžete vytvoriť svoj vlastný zoznam TV kanálov s možnosťou vlastného poradia kanálov. Výberom položky Vytvoriť nový zoznam môžete skopírovať všetky kanály z iného už existujúceho zoznamu alebo zvoľte možnosť Prázdny zoznam. Následne zadajte názov nového zoznamu kanálov. Teraz môžete voliť TV kanály, ktoré chcete mať v tomto zozname, pohybom po zozname všetkých kanálov pomocou kurzorových tlačidiel (šípky) hore ▲ a dole ▼ a potvrdením tlačidlom OK. Stlačením červeného tlačidla (funkčné tlačidlá) v dolnom rade na

diaľkovom ovládači uložíte výber a prejdete na zmenu poradia jednotlivých TV kanálov. Nastavte sa kurzorovými tlačidlami na vybraný kanál, označte ho pomocou tlačidla OK a číslicami na ovládači zadajte jeho želanú pozíciu v zozname, alebo ho manuálne šípkami hore ▲ a dole ▼ posuňte na želanú pozíciu v zozname. Následne potvrďte jeho novú pozíciu tlačidlom OK. Pri odchode z tejto sekcie nezabudnite zoznam uložiť stlačením červeného tlačidla (funkčné tlačidlá) v dolnom rade na diaľkovom ovládači.

Konkrétny Zoznam TV kanálov, či už vlastný, alebo preddefinovaný, aktivujete priamo v Hlavnom menu v záložke Televízia v poslednej položke Správa kanálov. Jednoduchším spôsobom spustíte konkrétny Zoznam TV kanálov priamo v živom vysielaní, kurzorovými tlačidlami (šípkami) vpravo ► a následne vľavo ◄, kde si pomocou kurzorových tlačidiel (šípky) hore ▲ a dole ▼ a potvrdením tlačidlom OK vyberiete požadovaný Zoznam.

#### 6.2 Nahrávanie

Nahrávanie je možné iba na vybraných kanáloch. Nahrať môžete aktuálne vysielané relácie, už ukončené relácie z archívu, ale aj nastaviť nahrávanie ešte neodvysielaných relácií v budúcnosti.

Nahrávku môžete uskutočniť viacerými spôsobmi. Ak sa nachádzate v živom vysielaní, stlačením tlačidla REC (červená bodka) alebo červeného funkčného tlačidla aktivujete okamžité nahrávanie práve prebiehajúcej relácie. Červená bodka v pravom rohu Menu indikuje aktivované nahrávanie danej relácie. Pri aktivácii nahrávania už prebiehajúcej relácie, nahráte celý obsah od začiatku s určitým programovým presahom pred začiatkom a po skončení.

Nahrávanie relácie môžete aktivovať aj v TV programe (tlačidlá EPG/TV). Ak sa nachádzate na relácii, ktorú chcete nahrať, rovnako stlačením tlačidiel REC (červená bodka) aktivujete nahrávanie. Nahrávky jednotlivých alebo všetkých epizód seriálu, nájdete aj v Menu Možnosti pre vami vybranú reláciu. V živom vysielaní stlačte kurzorové tlačidlo (šípka) vľavo ◄ a posunom hore ▲ vyberte položku Nahrať.

| <    | Nahrávanie | Rádio    | Nastavenia | Aplikácie | > |
|------|------------|----------|------------|-----------|---|
|      | Nahrá      | vky      |            |           |   |
|      | Nahrávac   | ie plány |            |           |   |
|      |            |          |            |           |   |
|      |            |          |            |           |   |
|      |            |          |            |           |   |
| bráz | ok Nahro   | ávanie   |            |           |   |

#### Nahrávky

V tejto časti nájdete informáciu o dostupnej kapacite úložiska pre nahrávky, vami nahrané programy, práve nahrávajúce sa programy, prípadne plánované budúce nahrávky.

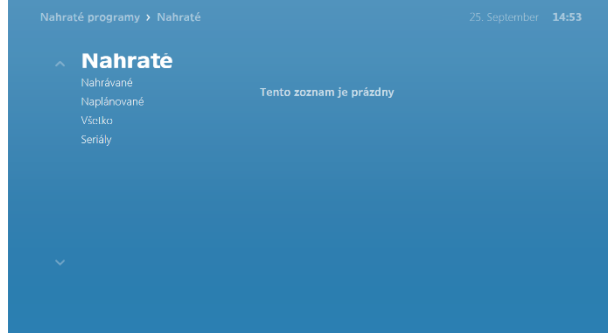

Obrázok Prehľad nahratých nahrávok

#### Nahrávacie plány

V tejto časti nájdete informáciu o dostupnej kapacite úložiska pre nahrávky a možnosť vytvorenia nahrávky na základe vami určených parametrov (kanál, meno nahrávky, začiatok, koniec, dátum). Ďalšou možnosťou je zobrazenie zoznamu nahrávok, ktorý je popísaný v predchádzajúcom bode.

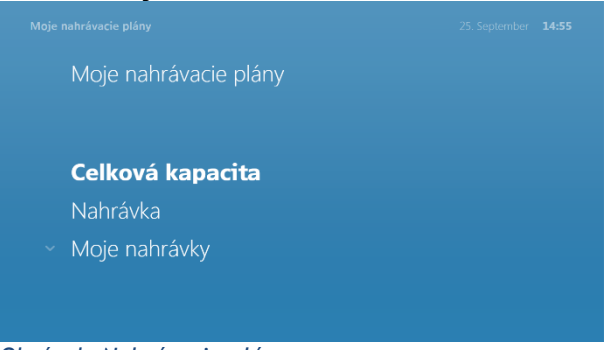

Obrázok Nahrávacie plány

## 6.3 Rádio

V sekcii Rádio si môžete navoliť stanicu, ktorú chcete počúvať.

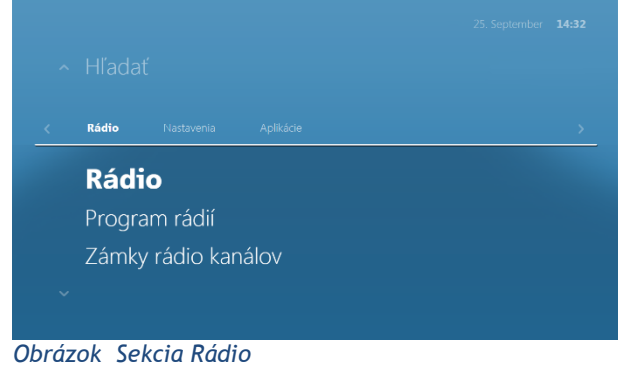

#### 6.4 Nastavenia

V tejto časti môžete vykonávať všetky zmeny užívateľských nastavení, správu hesiel a nastavenia zvukového a obrazového výstupu zariadenia.

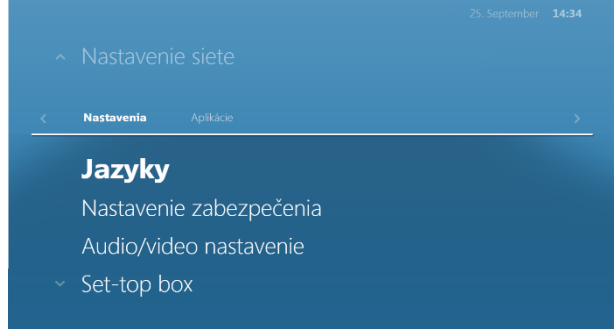

#### Obrázok Nastavenia

#### Jazyky

V tejto časti môžete spravovať nastavenia jazykov menu, audia a titulkov. Zmenu potvrdíte výberom možnosti Uložiť.

#### Nastavenie zabezpečenia

V tejto časti môžete zadať alebo zmeniť rodičovský PIN kód a nastavenie Rodičovského zámku pre obmedzenie sledovania vybraných kanálov.

#### Audio/Video nastavenia

V tejto časti môžete spravovať nastavenia audio a video výstupu, pomeru strán a pozície obrazovky.

#### Set-top box

V tejto časti môžete zobraziť informácie o set-top boxe a spravovať systémové nastavenia (reštart Set-top boxu, výrobné nastavenia).

# 6.5 Aplikácie

Záložka Aplikácie v Hlavnom menu obsahuje vybrané hry.

|           | 14:35 |
|-----------|-------|
|           |       |
| Aplikácie |       |
| Tetris    |       |
| Solitaire |       |
|           |       |
|           |       |
|           |       |

Obrázok Aplikácie - Hry

# fibris

Fibris, s.r.o. SNP 315 033 01 Liptovský Hrádok

Technická podpora 0907 484 136 servis@fibris.sk